# Cisco ONS15454/NCS2000デバイスでの SNMPv3の設定

## 内容

概要 前提条件 要件 <u>使用するコンポーネント</u> 設定 スタンドアロン/マルチシェルフノードの場合 ONS15454/NCS2000デバイスでのauthPrivモードの設定 NMSサーバの設定(blr-ong-lnx10) authPrivモードの確認 ONS15454/NCS2000デバイスでのauthNoPrivモードの設定 authNoPrivモードの確認 ONS15454/NCS2000デバイスでのnoAuthNoPrivモードの設定 noAuthNoPrivモードの確認 GNE/ENEセットアップのSNMP V3トラップ GNEノード上 ENEノード上 GNE/ENE設定の確認 トラブルシュート

## 概要

このドキュメントでは、ONS15454/NCS2000デバイスで簡易ネットワーク管理プロトコルバージョン3(SNMPv3)を設定する手順について説明します。これらにはすべて例が示されます。

**注**:このドキュメントで提供されている属性のリストは、すべてを網羅しているわけでも、 信頼できるものでもなく、このドキュメントを更新しなければ随時変更される可能性があり ます。

## 前提条件

#### 要件

次の項目に関する知識があることが推奨されます。

- Cisco Transport Controller(CTC)GUI
- サーバに関する基本的な知識
- •基本的なLinux/Unixコマンド

## 使用するコンポーネント

このドキュメントの内容は、特定のソフトウェアやハードウェアのバージョンに限定されるもの ではありません。

このドキュメントの情報は、特定のラボ環境にあるデバイスに基づいて作成されました。このド キュメントで使用するすべてのデバイスは、初期(デフォルト)設定の状態から起動しています 。本稼働中のネットワークでは、各コマンドによって起こる可能性がある影響を十分確認してく ださい。

## 設定

### スタンドアロン/マルチシェルフノードの場合

ONS15454/NCS2000デバイスでのauthPrivモードの設定

ステップ1:スーパーユーザクレデンシャルを使用してCTC経由でノードにログインします。

ステップ2:[Node view] > [Provisioning] > [SNMP] > [SNMP V3]に移動します。

ステップ3:[Users]タブに移動します。ユーザを作成します。

User Name:<anything based on specifications>

Group name:default\_group

Authentication

Protocol:MD5

Password: <anything based on specifications>

Privacy

Protocol:DES

Password:<anythingbased on specifications> ステップ4:図に示すように[OK]をクリックします。

| Tab View       Alarms       Conditions       History       Circuits       Pro                                                                                                    | X<br>User Name:<br>Group Name:<br>Authentication<br>Protocol:<br>Privacy<br>Protocol:<br>Password:<br>Password: | Create User ank default_group MDS DES OK Cancel |                  |            |  |
|----------------------------------------------------------------------------------------------------|----------------------------------------------------------------------------------------------------|-------------------------------------------------|------------------|------------|--|
| OSI     General       Protection     Users       Security     MIR views       SNMP     Group Access       Comm Channels     Trap. Destinations(V3)       Alarm Profiles     Notification Filters       Defaults     WDM-ANS       SVLAN     Certificate | User Name User Name Create Edit                                                                                 | Authentication Protocol                         | Privacy Protocol | Group Name |  |

仕様:アナログ FXS インターフェイス

[User Name]:エージェントに接続するホスト上のユーザの名前を指定します。ユーザ名は、6文 字以上40文字以下にする必要があります(TACACSおよびRADIUS認証では39文字以下)。 英数 字(a ~ z、A ~ Z、0 ~ 9)を含み、特殊文字として@、"-"(ハイフン)、および"を使用できます 。(ドット)を表します。 TL1互換の場合、ユーザ名は6 ~ 10文字である必要があります。

[Group Name]: ユーザが属するグループを指定します。

認証:

[Protocol] : 使用する認証アルゴリズムを選択します。オプションは、NONE、MD5、および SHAです。

[パスワード(Password)]:MD5またはSHAを選択する場合は、パスワードを入力します。デフォル トでは、パスワードの長さは8文字以上に設定されています。

[Privacy] : ホストがエージェントに送信されるメッセージの内容を暗号化できるようにするプラ イバシー認証レベル設定セッションを開始します。

[Protocol] : プライバシー認証アルゴリズムを選択します。使用できるオプションは、[なし (None)]、[DES]、および[AES-256-CFB]です。

[パスワード(Password)]:[なし(None)]以外のプロトコルを選択した場合は、パスワードを入力します。

ステップ5:MIBビューがこのイメージに従って設定されていることを確認します。

| Tab View                                                                  |                                               |             |              |      |          |  |  |  |  |
|---------------------------------------------------------------------------|-----------------------------------------------|-------------|--------------|------|----------|--|--|--|--|
| Alarms Conditions History Circuits Provisioning Inventory Maintenance OTN |                                               |             |              |      |          |  |  |  |  |
| General<br>Network                                                        | SNMP V1/V2 SNMP V3                            | Common      |              |      |          |  |  |  |  |
| OSI                                                                       | General                                       | View Name   | Sub Tree OID | Mask | Туре     |  |  |  |  |
| Security                                                                  | MIB views                                     | fullview    | 1            | 1    | included |  |  |  |  |
| SNMP                                                                      | Group Access                                  |             |              |      |          |  |  |  |  |
| Alarm Profiles                                                            | Trap_Destinations(V3)<br>Notification Filters |             |              |      |          |  |  |  |  |
| Defaults                                                                  |                                               |             |              |      |          |  |  |  |  |
| SVLAN                                                                     |                                               |             |              |      |          |  |  |  |  |
| Certificate                                                               |                                               | Create Edit | Delete       |      |          |  |  |  |  |
|                                                                           | L                                             |             |              |      |          |  |  |  |  |
| _                                                                         |                                               |             |              |      |          |  |  |  |  |

仕様:アナログ FXS インターフェイス

[名前]:ビューの名前。

サブツリーOID:マスクと組み合わせると、サブツリーのファミリを定義するMIBサブツリー。

ビットマスク:ビューサブツリーのファミリ。ビットマスクの各ビットは、サブツリーOIDのサ ブ識別子に対応します。

[タイプ]:ビュータイプを選択します。オプションは[含める(Included)]と[除外(Excluded)]です。

このタイプは、サブツリーのOIDとビットマスクの組み合わせで定義されるサブツリーのファミリを、通知フィルタに含めるか除外するかを定義します。

ステップ6:図に示すように、グループアクセスを設定します。デフォルトでは、グループ名は default\_groupで、セキュリティレベルはauthPrivです。

**注**:グループ名は、ステップ3でユーザを作成するときに使用したものと同じである必要がありま す。

| ab View                                     |                     |                 |                  |                 |                    |  |
|---------------------------------------------|---------------------|-----------------|------------------|-----------------|--------------------|--|
| Alarms Conditions History Circuits Provi    | sioning Inventory M | faintenance OTN |                  |                 |                    |  |
| General<br>Network<br>SNMP V1/V2<br>SNMP V3 | Common              |                 |                  |                 |                    |  |
| Osi General                                 | Group Name          | Security Level  | Read View Access | Allow SNMP Sets | Notify View Access |  |
| Protection Users                            | default_group       | authPriv        | fullview         |                 | fullview           |  |
| Security MIB views SNMP Group Access        |                     |                 |                  |                 |                    |  |
| Comm Channels Trap Destinations(V3)         |                     |                 |                  |                 |                    |  |
| Alarm Profiles Notification Filters         |                     |                 |                  |                 |                    |  |
| Defaults                                    |                     |                 |                  |                 |                    |  |
| WDM-ANS                                     |                     |                 |                  |                 |                    |  |
| SVLAN                                       |                     |                 |                  |                 |                    |  |
| Certificate                                 | Create Edit         | Delete          |                  |                 |                    |  |
|                                             |                     |                 |                  |                 |                    |  |

仕様:アナログ FXS インターフェイス

[Group Name]:共通のアクセスポリシーを共有するSNMPグループまたはユーザのコレクション の名前。

[セキュリティレベル(Security Level)]:アクセスパラメータが定義されるセキュリティレベル。次のオプションから選択します。

noAuthNoPriv:認証にユーザ名の一致を使用します。

AuthNoPriv:HMAC-MD5またはHMAC-SHAアルゴリズムに基づく認証を提供します。

AuthPriv:HMAC-MD5またはHMAC-SHAアルゴリズムに基づく認証を提供します。認証に加えて、CBC-DES(DES-56)標準に基づくDES 56ビット暗号化を提供します。

グループに対してauthNoPrivまたはauthPrivを選択する場合、対応するユーザに認証プロトコル とパスワード、プライバシープロトコルとパスワード、またはその両方を設定する必要がありま す。

[Views]

Read View Name – グループのビュー名を読み取ります。

[Notify View Name]: グループのビュー名を通知します。

[Allow SNMP Sets]:SNMPエージェントがSNMP SET要求を受け入れるようにするには、このチェックボックスをオンにします。このチェックボックスをオフにすると、SET要求は拒否されます。

注: SNMP SET要求アクセスは、ごく少数のオブジェクトに対して実装されます。

ステップ7:[Node View] > [**Provisioning] > [SNMP] > [SNMP V3] > [Trap Destination (V3)]に移動し** ます。 [**Create** and **Configure**]をク**リックし**てください。

Target address:<any build server> (eg: blr-ong-lnx10)

UDP port: <anything between 1024 to 65535>

User name:<same as we created in step 3>

Security Level:AuthPriv

ステップ8:図に示すように[OK]をクリックします。

|                                    |                       |               | 000     | _              |
|------------------------------------|-----------------------|---------------|---------|----------------|
|                                    | Configure SnmpV3 Trap |               | ×       |                |
|                                    | Target Address:       | bir-ong-Inx10 |         |                |
|                                    | UDP Port:             | 4545          | 5       |                |
|                                    | User Name:            | ank           | • 4     |                |
|                                    | Security Level:       | authPriv      | ₹ 3     |                |
| Tak Mara                           | Filter Profile:       |               |         |                |
| Alarms Conditions History Circuits | Proxy Traps Only:     |               |         |                |
|                                    | Proxy Tags:           |               |         |                |
| Network                            | F                     | OK Cancel     |         |                |
| OSI General                        |                       |               | / Level | Filter Profile |
| Protection Users                   |                       |               | ,       |                |
| SNMP Crown Arrows                  |                       |               |         |                |
| Comm Channels                      | s<br>(C/)             |               |         |                |
| Timing Notification Filt           | ters                  |               |         |                |
| Alarm Profiles                     |                       |               |         |                |
| Defaults                           | •                     |               |         |                |
| WDM-ANS                            | Create Edit           | Delete        |         |                |
| SVLAN<br>Alarm Extenders           |                       |               |         |                |

注: blr-ong-Inx10はNMSサーバです。

仕様:アナログ FXS インターフェイス

Target Address(ターゲットアドレス):トラップの送信先のターゲット。IPv4またはIPv6アド レスを使用します。

UDPポート:ホストが使用するUDPポート番号。デフォルト値は 162 です。

[User Name]:エージェントに接続するホスト上のユーザの名前を指定します。

[Security Level]:次のいずれかのオプションを選択します。

noAuthNoPriv:認証にユーザ名の一致を使用します。

AuthNoPriv:HMAC-MD5またはHMAC-SHAアルゴリズムに基づく認証を提供します。

AuthPriv:HMAC-MD5またはHMAC-SHAアルゴリズムに基づく認証を提供します。認証に加えて、CBC-DES(DES-56)標準に基づくDES 56ビット暗号化を提供します。

[Filter Profile]:このチェックボックスをオンにして、フィルタプロファイル名を入力します。ト ラップは、フィルタプロファイル名を指定し、通知フィルタを作成した場合にのみ送信されます 。

[Proxy Traps Only] : オンにすると、ENEからプロキシトラップのみを転送します。このノードか らのトラップは、このエントリによって識別されるトラップ宛先には送信されません。

プロキシタグ:タグのリストを指定します。タグリストは、ENEがこのエントリによって識別さ れるトラップ宛先にトラップを送信する必要があり、GNEをプロキシとして使用する場合にのみ 、GNEで必要になります。

#### NMSサーバの設定(blr-ong-lnx10)

ステップ1:サーバのホームディレクトリで、snmpという名前のディレクトリを作成します。

ステップ2: このディレクトリの下に、snmptrapd.confファイルを作成します。

ステップ3: snmptrapd.confファイルを次のように変更します。

vi snmptrapd.conf

createUser -e 0xEngine ID <user\_name>< MD5> <password > DES <password> 以下に、いくつかの例を示します。

createUser -e 0x0000059B1B00F0005523A71C ank MD5 cisco123 DES cisco123 この例では、

user\_name=ank

MD5 password = cisco123

DES password = cisco123

Engine ID = can be available from CTC.
Node view > Provisioning > SNMP > SNMP V3 > General

#### authPrivモードの確認

ステップ1:CTCで、図に示すように、[Node View] > [Provisioning] > [Security] > [Access] > [snmp access state]を[Secure]に変更します。

| Tab View          |                                                                                                    |                                |
|-------------------|----------------------------------------------------------------------------------------------------|--------------------------------|
| Alarms Conditions | History Circuits Provisioning Inventory Maintenance OTN                                                                                                    |                                |
|                   |                                                                                                    |                                |
| General           | Users Active Logins Policy Data Comm Access RADIUS Server TACACS Server Legal Disclaimer                                                                                                    |                                |
| Network           |                                                                                                    |                                |
| USI               | LAN Access                                                                                                    | Pseudo IOS Access              |
| Frotection        | LAN Access: Front Craft & E *                                                                                                    | Access State: Non-Sec *        |
| SNMP              | Restore Timeout: 5 🚽 minute(s)                                                                                                    | Port: 65000                    |
| Comm Channels     | Disable IPv4 access for IPv6 enabled ports                                                                                                    |                                |
| Alarm Protiles    | Shell Access                                                                                                    | EMS Access                     |
| UPERALITY AND     | Access State: Non-sec *                                                                                                    | Access State: Non-sec *        |
| SVI AN            |                                                                                                    | TCC CORBA (IIOP) Listener Port |
| Certificate       | Telnet Port: 23 Use Standard Port                                                                                                    | Default – TCC Fixed            |
|                   |                                                                                                    | Standard Constant (683)        |
|                   | Enable Shell Password                                                                                                    | O Other Constant:              |
|                   |                                                                                                    | O other Constant.              |
|                   | TL1 Access                                                                                                    | SNMP Access                    |
|                   | Access State: Non-sec *                                                                                                    | Access State: Secure •         |
|                   | Other                                                                                                    | Serial Craft Arress            |
|                   | PM Clearing Privilege: Provisioni *                                                                                                    | Stable Craft Port              |
|                   | the entering to the first the first terms of the first terms of terms of terms of ter |                                |
|                   | [                                                                                                    |                                |

ステップ2:NMSサーバに移動し、snmpwalkを実行します。

構文:

snmpwalk -v 3 -l authpriv -u <user name> -a MD5 -A <password> -x DES -X <password> <node IP>
<MIB>

blr-ong-lnx10:151> snmpwalk -v 3 -l authpriv -u ank -a MD5 -A ciscol23 -x DES -X ciscol23 l0.64.106.40 system RFC1213-MIB::sysDescr.0 = STRING: "Cisco ONS 15454 M6 10.50-015E-05.18-SPA Factory Defaults PLATFORM=15454-M6" RFC1213-MIB::sysObjectID.0 = OID: CERENT-GLOBAL-REGISTRY::cerent454M6Node DISMAN-EVENT-MIB::sysUpTimeInstance = Timeticks: (214312) 0:35:43.12 RFC1213-MIB::sysContact.0 = "" RFC1213-MIB::sysName.0 = STRING: "Ankit\_40" RFC1213-MIB::sysLocation.0 = "" RFC1213-MIB::sysServices.0 = INTEGER: 79 SNMP trap :

snmptrapd -f -Lo -OQ -Ob -Ot -F "%V\n%B\n%N\n%w\n%q\n%P\n%v\n\n" <port number> Trap cmdはすべてのバージョンで同じです。

#### ONS15454/NCS2000デバイスでのauthNoPrivモードの設定

ステップ1:CTCで、[Node View] > [Provisioning] > [Security] > [Access] > [snmp access state]を [Non-secure mode]に移動します(図を参照)。

| Tab View                                                                        | / _                                                                                        |
|---------------------------------------------------------------------------------|--------------------------------------------------------------------------------------------|
| Alarms Conditions History Circuits Provisioning Inventory Maintenance OTN       |                                                                                            |
| General Users Active Logins Policy Data Comm Access RADIUS Server TACACS Server | Legal Disclaimer                                                                           |
| OSI         PROTECTION           Protection         Telnet Port:         23     | ACCESS State: [YOIP Sec]  TCC CORBA (IIOP) Listener Port  Default – TCC Fixed  Apply Reset |
| Comm Channels Enable Shell Password                                             | Standard Constant (683)     Other Constant:                                                |
| Defaults         TL1 Access           WDM-ANS         Access State:             | SNMP Access Access State: Non-sec *                                                        |
| SVLAN Other<br>Certificate PM Clearing Privilege: Provisioni *                  | Serial Craft Access                                                                        |
|                                                                                 |                                                                                            |

ステップ2:[Node View] > [Provisioning] > [SNMP] > [SNMP V3] > [Users] > [Create User]に移動し、図に示すように</mark>設定します。

|                                   | FF             | $\sim$                  |     |               |
|-----------------------------------|----------------|-------------------------|-----|---------------|
|                                   | Create User    |                         | ×   |               |
|                                   | User Name:     | ank1                    |     | (             |
|                                   | Group Name:    | default_group           |     |               |
|                                   | Authentication |                         |     |               |
|                                   | Protocol:      | MD5                     |     |               |
|                                   | Password:      | - Verdendendendendenden |     | 3             |
| Tab View                          | Privacy        |                         |     |               |
| Alarms Conditions History Circuit | Protocol:      | NONE                    | T   |               |
|                                   | Password:      |                         |     |               |
| General SNMP V1/V2                |                |                         |     |               |
| Network                           |                | OK Cancel               | F   |               |
| Protection                        |                |                         |     | Group Name    |
| Security MIB view                 | s ank ME       | 5                       | DES | default_group |
| SNMP Group Acce                   | 255            |                         |     |               |
| Comm Channels Trap Destinatio     | ns(V3)         |                         |     |               |
| Timing Notification F             | ilters         |                         |     |               |
| Alarm Profiles                    |                |                         |     |               |
| WDM-ANS                           |                |                         |     |               |
| SVLAN                             | Create Edit    | Delete                  |     |               |
| Alarm Extenders                   | L              |                         |     |               |
|                                   |                |                         |     |               |

## ステップ3:図に示すようにMIBビューが設定されていることを確認します。

| Tab View                                                                                                    |
|----------------------------------------------------------------------------------------------------|
| Alarms Conditions History Circuits Provisioning Inventory Maintenance OTN                                                                                                    |
| General       SNMP V1/V2       SNMP V3       Common         OSL       General       View Name       Sub Tree OID       Mask       Type         Protection       Users       fullview       1       included         SNMP       Group Access       Trap.Destinations(V3)       Notification Filters         Defaults       WDM-ANS       SVLAN       Create       Edit       Delete |

ステップ4: authnoprivモードの図に示すように、グループアクセスを設定します。

|                                            |                                |                             | 6        |            |
|--------------------------------------------|--------------------------------|-----------------------------|----------|------------|
|                                            | Create Group Access            |                             | ×        |            |
|                                            | Group Name:<br>Security Level: | default_group<br>authNoPriv |          |            |
|                                            | Views:                         |                             |          |            |
| Tab View                                   | Read View Name:                | fullview                    | <b>•</b> |            |
| Alarms Conditions History Circuits Provisi | Notify View Name:              | fullview                    |          |            |
| General<br>Network OSI General Users Users | Allow SNMP Sets:               | OK Cancel                   | fy V     | iew Access |
| Security MIB views                         |                                |                             | V        |            |
| SNMP Group Access                          |                                |                             |          |            |
| Comm Channels Trap Destinations(V3)        |                                |                             |          |            |
| Timing Notification Filters                |                                |                             |          |            |
| Alarm Profiles                             |                                |                             |          |            |
| Defaults                                   |                                |                             |          |            |
| WDM-ANS                                    | Create Edit Delete             |                             |          |            |
| SVLAN                                      |                                |                             |          |            |
| Alarm Extenders                            |                                |                             |          |            |

ステップ5:[Node View] > [**Provisioning] > [SNMP] > [SNMP V3] > [Trap Destination (V3)]に移動し** ます。 図に示すように、[**Create** and **Configure**]をクリックします。

|                                   | Configure SnmpV3 Trap | ×             |                             |                  |
|-----------------------------------|-----------------------|---------------|-----------------------------|------------------|
|                                   | Target Address:       | bir-ona-inx10 | 7                           |                  |
|                                   | LIDP Port:            | 4565          | °                           | L                |
|                                   | Her Name              | anki          | 6                           |                  |
|                                   | Oser Ivarrie:         |               |                             |                  |
|                                   | Security Level:       | authNoPriv 👻  | 3                           |                  |
| T-1-1/6                           | Filter Profile:       |               |                             |                  |
|                                   | Proxy Traps Only:     |               |                             | r _ ×            |
| Alarms Conditions History Circuit | Proxy Tags:           |               |                             |                  |
| General                           |                       |               |                             |                  |
| Network SNMP V1/V2                | ок                    | Cancel        |                             |                  |
| OSI General                       |                       |               | / Level Filter Profile Name | Proxy Traps Only |
| Protection Users                  | 64.103.217.88 4545    | ank authPriv  |                             |                  |
| SNMP Group Acc                    | 3                     |               |                             |                  |
| Comm Channels Tran Destinatio     | ns(/3)                |               |                             |                  |
| Timing Notification               | ilters                |               |                             |                  |
| Alarm Profiles                    |                       |               |                             |                  |
| Defaults                          | 4                     |               |                             |                  |
| WDM-ANS                           | Create Edit Delete    |               |                             | Help             |
| SVLAN                             |                       |               |                             |                  |
| Alarm Extenders                   |                       |               |                             |                  |

#### authNoPrivモードの確認

ステップ1:NMSサーバに移動し、snmpwalkを実行します。

構文:

snmpwalk -v 3 -l authnopriv -u <user name> -a MD5 -A <password> <node IP> <MIB> 例:

blr-ong-lnx10:154> snmpwalk -v 3 -l authnopriv -u ankl -a MD5 -A ciscol23 10.64.106.40 system RFC1213-MIB::sysDescr.0 = STRING: "Cisco ONS 15454 M6 10.50-015E-05.18-SPA Factory Defaults

```
PLATFORM=15454-M6"
RFC1213-MIB::sysObjectID.0 = OID: CERENT-GLOBAL-REGISTRY::cerent454M6Node
```

DISMAN-EVENT-MIB::sysUpTimeInstance = Timeticks: (430323) 1:11:43.23

RFC1213-MIB::sysContact.0 = ""

RFC1213-MIB::sysName.0 = STRING: "Ankit\_40"

RFC1213-MIB::sysLocation.0 = ""

RFC1213-MIB::sysServices.0 = INTEGER: 79
SNMP trap :

snmptrapd -f -Lo -OQ -Ob -Ot -F "%V\n%B\n%N\n%w\n%q\n%P\n%v\n\n" <port number> Trap cmdはすべてのバージョンで同じです。

#### ONS15454/NCS2000デバイスでのnoAuthNoPrivモードの設定

ステップ1:CTCで、[Node View] > [Provisioning] > [Security] > [Access] > [snmp access state]を [Non-secure mode]に移動します(図を参照)。

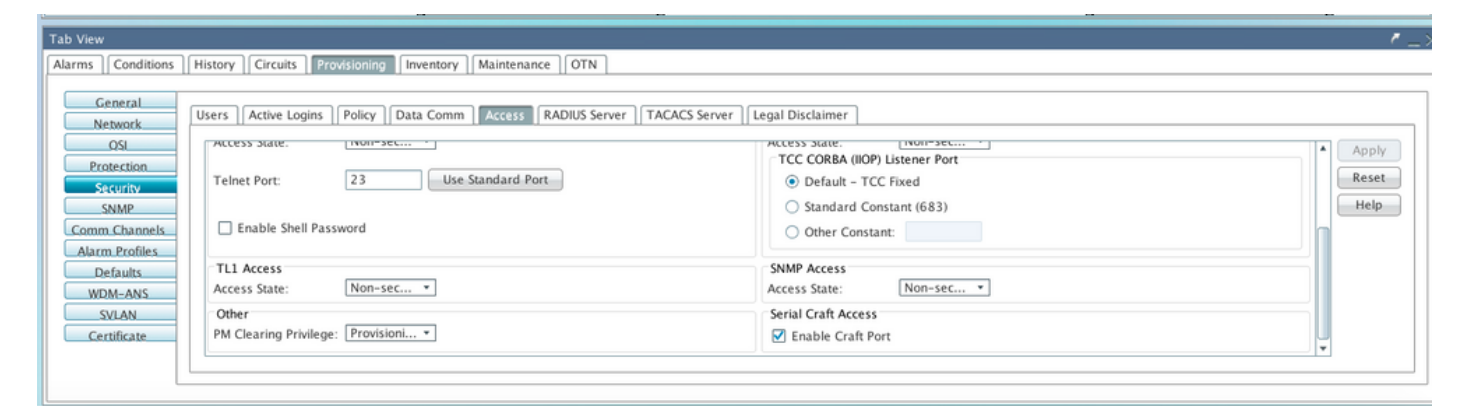

ステップ2:図に示すように、[Node View] > [Provisioning] > [SNMP] > [SNMP V3] > [Users] > [Create User and Configure]に移動します。

|                                            |        |              | 100    | -             |      | - 1 ( ) |               |
|--------------------------------------------|--------|--------------|--------|---------------|------|---------|---------------|
|                                            | Create | User         |        |               | ;    | < LL    |               |
|                                            | User   | Name:        |        | ank2          |      |         | 6             |
|                                            | Grou   | ıp Name:     |        | default_group |      |         | 5             |
|                                            | Aut    | thentication |        |               |      | _       |               |
|                                            | Prot   | tocol:       |        | NONE          | *    | _       |               |
|                                            | Pass   | sword:       |        |               |      |         | 3             |
| <b>T</b> + 14                              | Pris   | 201          |        |               |      |         |               |
| Tab View                                   | Prot   | tocol:       |        | NONE          | •    |         |               |
| Alarms    Conditions    History    Circuit | Dave   | rword:       |        |               |      |         |               |
| General                                    | Pass   | swora.       |        |               |      |         |               |
| Network SNMP V1/V2                         |        |              | OK     | Cancel        |      |         |               |
| OSI General                                |        |              |        | Gancer        |      |         |               |
| Protection                                 |        |              |        |               |      |         | Group Name    |
| Security MIB views                         |        | ank          | MDS    |               | DES  |         | default_group |
| SNMP Group Acces                           | s      | ankl         | MD5    |               | NONE |         | default_group |
| Comm Channels Trap Destination:            | s(V3)  |              |        |               |      |         |               |
| Timing Notification Filt                   | ters   |              |        |               |      |         |               |
| Alarm Profiles                             |        |              |        |               |      |         |               |
| Defaults                                   |        |              |        |               |      |         |               |
| WDM-ANS                                    |        | Create       | Deleta |               |      |         |               |
| SVLAN                                      |        | Create Eult  | Delete |               |      |         |               |
| Alarm Extenders                            |        |              |        |               |      |         |               |

## ステップ3:図に示すようにMIBビューが設定されていることを確認します。

| Tab View                         |    |                           |                         |              |      |          |  |  |  |
|----------------------------------|----|---------------------------|-------------------------|--------------|------|----------|--|--|--|
| Alarms                           | ns | History Circuits Provi    | sioning Inventory Maint | enance OTN   |      |          |  |  |  |
| General Cattoria Company Company |    |                           |                         |              |      |          |  |  |  |
| Network                          |    | SNMP V1/V2 SNMP V3        | Common                  |              |      |          |  |  |  |
| QSL                              |    | General                   | View Name               | Sub Tree OID | Mask | Type     |  |  |  |
| Protection                       | -  | Users                     | fullview                | 1            | 1    | included |  |  |  |
| Security                         |    | MIB views<br>Group Access |                         |              |      |          |  |  |  |
| Comm Channel                     | s  | Trap Destinations(V3)     |                         |              |      |          |  |  |  |
| _Alarm_Profiles                  | -  | Notification Filters      |                         |              |      |          |  |  |  |
| Defaults                         | -  |                           |                         |              |      |          |  |  |  |
| SVLAN                            |    |                           |                         |              |      |          |  |  |  |
| Certificate                      |    |                           | Create Edit             | Delete       |      |          |  |  |  |
|                                  |    |                           | L                       |              |      |          |  |  |  |
|                                  | _  |                           |                         |              |      |          |  |  |  |

ステップ4:図に示すように、noauthnoprivモードのグループアクセスを設定します。

|                   |                  | Create G | Froup Access   |                  |                  | ×               | 7                  |   |
|-------------------|------------------|----------|----------------|------------------|------------------|-----------------|--------------------|---|
|                   |                  | Group    | Name:          | default          | t_group          |                 | 6                  |   |
|                   |                  | Security | y Level:       | noAut            | nNoPriv          |                 |                    |   |
|                   |                  | Views    | :              |                  |                  |                 | 4                  |   |
|                   |                  | Read \   | /iew Name:     | fullviev         | N                | <b>*</b>        | 3                  |   |
|                   |                  | Notify   | View Name:     | fullviev         | N                |                 |                    |   |
| Tab View          |                  | All      | Chill 4D Color |                  |                  |                 |                    |   |
| Alarms Condition  | ns History Circ  | Allow    | SNIMP Sets:    | U                |                  |                 |                    |   |
|                   |                  |          |                |                  | _                |                 |                    |   |
| General           | SNMP V1/V2       |          |                | OK Cancel        |                  |                 |                    |   |
| Network           |                  |          |                |                  |                  |                 |                    |   |
| IZO               | General          |          | Group Name     | Security Level A | Read View Access | Allow SNMP Sets | Notify View Access | _ |
| Protection        | Users            |          | default_group  | authPriv         | fullview         |                 | fullview           |   |
| Security          | MIB view         | IS       | default group  | authNoPriv       | fullview         |                 | fullview           |   |
| SNMP              | Group Acc        | ess      |                |                  |                  |                 |                    |   |
| Comm Channels     | Trap Destination | ons(V3)  |                |                  |                  |                 |                    |   |
| Timing            | Notification     | Filters  |                |                  |                  |                 |                    |   |
| Alarm Profiles    |                  |          |                |                  |                  |                 |                    |   |
| Defaults          |                  |          |                |                  |                  |                 |                    |   |
| WDM-ANS           |                  |          | Create         | Delete           |                  |                 |                    |   |
| SVLAN             |                  |          | Create         | Deleten          |                  |                 |                    |   |
| Alarma Estandaria |                  |          |                |                  |                  |                 |                    |   |
| Alarm Extenders   |                  |          |                |                  |                  |                 |                    |   |

## ステップ5:[Node View] > [**Provisioning] > [SNMP] > [SNMP V3] > [Trap Destination (V3)]に移動し ます**。 図に示すように、[**Create** and **Configure**]をクリックします。

|                    |                     | Config | jure SnmpV3 Tra | р           |               | ×          |          | 8 |
|--------------------|---------------------|--------|-----------------|-------------|---------------|------------|----------|---|
| Targ               |                     |        | et Address:     |             | blr-ong-lnx10 |            |          | 6 |
|                    |                     | UDP    | Port:           |             | 4576          |            |          | 6 |
|                    |                     | User   | Name:           |             | ank2          | •          |          | 4 |
|                    | Sec                 |        |                 |             | noAuthNoPriv  | •          |          | з |
|                    |                     |        | Filter Profile: |             |               |            |          | 1 |
| Tab View           |                     | Prox   | y Traps Only:   |             |               |            |          |   |
| Alarms Conditions  | History    Circuits | Prox   | y Tags:         |             |               |            |          |   |
| General<br>Network | SNMP V1/V2 S        |        |                 | OK          | Cancel        |            |          |   |
| IZO                | General             |        |                 |             |               |            | 1        |   |
| Protection         | Users               |        | 64.103.217.88   | 4545        | ank           | authPriv   | _V Level |   |
| Security           | MIB views           |        | 64.103.217.88   | 4565        | ank1          | authNoPriv | v        |   |
| SNMP               | Group Access        |        |                 |             |               |            |          |   |
| Comm Channels      | Trap Destinations(  | V3)    |                 |             |               |            |          |   |
| Liming             | Notification Filte  | rs     |                 |             |               |            |          |   |
| Alarm Profiles     |                     |        |                 |             |               |            |          |   |
|                    |                     |        | •               |             |               |            |          |   |
| SVLAN              |                     |        | Create          | Edit Delete |               |            |          |   |
| Alarm Extenders    |                     |        |                 |             |               |            |          |   |
|                    |                     |        |                 |             |               |            |          |   |

### noAuthNoPrivモードの確認

ステップ1:NMSサーバに移動し、snmpwalkを実行します。

```
snmptrapd -f -Lo -OQ -Ob -Ot -F "%V\n%B\n%N\n%q\n%P\n%v\n\n" <port number>
Trap cmdはすべてのバージョンで同じです。
```

## GNE/ENEセットアップのSNMP V3トラップ

GNEノード上

ステップ1: [Provisioning] > [SNMP] > [SNMP V3 and C]グループアクセス権の作成([Group Access]タブ):図に示すように、セキュリティレベル(noAuthnoPriv|AuthnoPriv|authPriv)とフルビ ューの読み取りおよび通知アクセスを持つグループ名を指定します。

| - 1:1 36 - PTS   | A_GE         | 8                 | Create Group Access |   |                |
|------------------|--------------|-------------------|---------------------|---|----------------|
| 🚥 Summary 📲 Ne   | etwork       | Group Name:       | gnegrp 1            | - | 5              |
| 15454 M6 ANS     | 107.114      | Security Level:   | authPriv            | - |                |
| Alarms Condition | ns History   | Views:            |                     |   |                |
| General          | SNMP V1/V2   | Read View Name:   | fullview            | - |                |
| OSI              | Gener        | Notify View Name: | fullview            | - | Sets Notify Vi |
| Protection       | User         | Allow Child Cotes |                     |   | fullview       |
| Security         |              | Allow SNMP Sets:  |                     |   | runnen         |
| SNMP             | Group Ac     |                   | <b>h</b>            |   |                |
| Comm Channels    | Notification |                   | OK Cancel           |   |                |
| Timing           | Notification |                   |                     |   |                |
| Alarm Profiles   | L            |                   |                     |   | ]              |
| Defaults         |              |                   |                     |   |                |
| WDM-ANS          |              |                   |                     |   |                |
| SVLAN            |              |                   |                     |   |                |
| Alarm Extenders  |              |                   |                     |   |                |
|                  |              |                   |                     |   |                |
|                  |              |                   |                     |   |                |
|                  |              |                   |                     |   |                |
|                  |              | Create            | Edit Delete         |   |                |

ステップ2:ユーザアクセス権の作成([Users]タブ):[グループアクセス(Group Access)]タブで以 前に作成したものと同じグループ名を持つユーザを作成します。また、図に示すように、アクセ スレベルに基づいて認証を提供します。

| -  :  8 - TSC<br>-  :  36 - PTS/                                                   | ⊂GE ↓                                                                                   | 約<br>User Name:                                         | Create   | e User                     |  |            |
|------------------------------------------------------------------------------------|-----------------------------------------------------------------------------------------|---------------------------------------------------------|----------|----------------------------|--|------------|
| Summary Reserved Summary Summary Summary Summary Summary Summary Alarms Condition  | twork  <br>107.114<br>ns History Circ<br>SNMP V1/V2 St                                  | Group Name:<br>Authentication<br>Protocol:<br>Password: |          | gnegrp1<br>MD5             |  |            |
| OSI<br>Protection<br>Security<br>SNMP<br>Comm Channels<br>Timing<br>Alarm Profiles | General<br>Users<br>MIB views<br>Group Access<br>Trap Destination:<br>Notification Filt | Privacy<br>Protocol:<br>Password:                       | ОК       | DES<br>•••••••••<br>Cancel |  | gne<br>def |
| WDM-ANS<br>SVLAN<br>Alarm Extenders                                                |                                                                                         | Create                                                  | Edit Del | ete                        |  |            |

ステップ3:[Trap Destination(V3)]タブ:

ターゲットアドレス:トラップの実行元となるNMSサーバのアドレス(例:Blr-ong-Inx10)。

UDPポート:トラップが受信されるポート番号(例:9977)。

ユーザ名:[ユーザ(User)]タブのユーザの名前。

セキュリティレベル:[ユーザ(User)]タブで設定したとおり。

プロキシタグ:プロキシタグ(例:Tag75)。

| - 1.1 8 - 15C    | A_GE               | <b>1</b> 0        | Configure SnmpV3 Trap   | × | Γ.               |
|------------------|--------------------|-------------------|-------------------------|---|------------------|
|                  |                    | Target Address:   | bir-ong-inx10           |   |                  |
| Summary Summary  | etwork             | UDP Port:         | 9999                    |   |                  |
| Alarms Condition | ns History Circ    | User Name:        | gneuser1                | - |                  |
| General          | SNMP V1/V2 SI      | Security Level:   | aut <mark>h</mark> Priv | - |                  |
| Network          | General            | Filter Profile:   |                         |   | Security Level   |
| Protection       | Users<br>MIR views | Proxy Traps Only: |                         |   | thPriv<br>thPriv |
| Security<br>SNMP | Group Access       | Proxy Tags:       | TagV3                   |   |                  |
| Comm Channels    | Notification Filt  |                   |                         |   |                  |
| Alarm Profiles   |                    |                   | OK Cancel               |   |                  |
| Defaults         | L                  |                   |                         |   |                  |
| WDM-ANS          |                    |                   |                         |   |                  |
| Alarm Extenders  |                    |                   |                         |   |                  |
|                  |                    |                   |                         |   |                  |
|                  |                    |                   |                         |   |                  |
|                  |                    | •                 | III                     |   |                  |
|                  |                    | Create            | Edit Delete             |   |                  |
|                  |                    |                   |                         |   |                  |

ENEノード上

ステップ1:[Provisioning] > [SNMP] > [SNMP V3]に移動し、[Create Group Access]([Group Access]タブ)に移動します。図に示すように、アクセスレベル (noAuthnoPriv|AuthnoPriv|authPriv)とフルビューの読み取りおよび通知アクセスを持つグループ 名を指定します。

|                  |                 |                   | l ── <mark>─ ⊢──</mark> ───────────────────────────── |            |          |      |
|------------------|-----------------|-------------------|-------------------------------------------------------|------------|----------|------|
| e 📅 [ENE]Node2   | 10 -            | 8                 | Create Gr                                             | oup Access | ×        |      |
| Summary 📲 Ne     | twork           | Group Name:       |                                                       | enegrp1    | -        |      |
| 15454 M2 ANS     | Node-75         | Security Level:   |                                                       | authPriv   | <b>~</b> |      |
| Alarms Condition | ns   History    | Views:            |                                                       |            |          |      |
| General          | SNMP V1/V2      | Read View Name:   |                                                       | fullview   | -        |      |
| OSI              | Gener           | Notify View Name: |                                                       | fullview   | -        | Sets |
| Protection       | User<br>MIR vie | Allow SNMP Sets   | *                                                     |            |          | 1    |
| Security         | Crown Ad        | Allow Shini Sets. | •                                                     | <u> </u>   |          |      |
| SNMP             | Group Ac        |                   |                                                       |            |          |      |
| Comm Channels    | Trap Destina    |                   | ОК                                                    | Cancel     |          |      |
| Timing           | Notification    |                   |                                                       |            |          |      |
| Alarm Profiles   | L               |                   |                                                       |            |          | J    |
| Defaults         |                 |                   |                                                       |            |          |      |
| WDM-ANS          |                 |                   |                                                       |            |          |      |
| SVLAN            |                 |                   |                                                       |            |          |      |
|                  |                 |                   |                                                       |            |          |      |
|                  |                 |                   |                                                       |            |          |      |
|                  |                 |                   |                                                       |            |          |      |
|                  |                 |                   |                                                       |            |          |      |
|                  |                 |                   |                                                       |            |          |      |
|                  |                 | Create            | Edit Del                                              | ete        |          |      |
|                  | L               |                   |                                                       |            |          |      |

ステップ2:ユーザアクセス権の作成([Users]タブ):[グループアクセス(Group Access)]タブで以 前に作成したものと同じグループ名を持つユーザを作成します。また、アクセスレベルに基づい て認証を提供します。

| - 1:1 36 - PTS                                                                                                    | A_GE                                                                                                    | ()<br>()                                                                                                   | ●                                                               | × |
|----------------------------------------------------------------------------------------------------|----------------------------------------------------------------------------------------------------|----------------------------------------------------------------------------------------------------|-----------------------------------------------------------------|---|
| <ul> <li>I 36 - PTS</li> <li>I 36 - PTS</li> <li>IENE]Node2</li> <li>IENE]Node2</li> <li>IS454 M2 ANS</li> <li>Alarms Condition</li> <li>General</li> <li>Network</li> <li>OSI</li> <li>Protection</li> <li>Security</li> <li>SNMP</li> <li>Comm Channels</li> <li>Timing</li> </ul> | A_GE<br>10<br>etwork<br>I Node-75<br>ns History Circ<br>SNMP V1/V2 SP<br>General<br>Users<br>MIB views<br>Group Access<br>Trap Destination:<br>Notification Filt | User Name:<br>Group Name:<br>Authentication<br>Protocol:<br>Password:<br>Privacy<br>Protocol:<br>Password: | Create User  Create User  eneuser1 enegrp1  MD5  DEX  Of Consul |   |
| Alarm Profiles<br>Defaults<br>WDM-ANS<br>SVLAN                                                                                                    |                                                                                                    | Create Ec                                                                                                  | dit Delete                                                      |   |

[User]タブに示されているdefault\_groupが[Group Access]タブにない場合は、[Group access]タブ に作成されていることを確認します。 ステップ3:[Trap Destination(V3)]タブ:

ターゲットアドレス:GNEノードIP。

UDPポート: 162.

ユーザ名:[ユーザ(User)]タブのユーザの名前。

セキュリティレベル:[ユーザ(User)]タブで設定したとおり。

プロキシタグ:GNE(例:Tag75)。

| - 1:1 36 - PTS   |                    |                   |                       |          |
|------------------|--------------------|-------------------|-----------------------|----------|
| [-] 50 - FIS     |                    | 89                | Configure SnmpV3 Trap | ×        |
| P 10 [ENE]Node2  | 10 🗸               |                   |                       |          |
|                  |                    | Target Address:   | 10.64.107.114         |          |
| Summary 📴 Ne     | etwork             | UDP Port          | 162                   |          |
| 15454 M2 ANS     | Node-75            | 0011010           |                       |          |
| Alarms Condition | ns History Circ    | User Name:        | eneuser )             | <b>~</b> |
| General          |                    | Security Level:   | authPriv              |          |
| Network          |                    | Filter Profile    |                       |          |
| OSI              | General            | Filter Profile:   |                       | Securit  |
| Protection       | Users<br>MIR views | Proxy Traps Only: |                       | thPriv   |
| Security         | Group Access       | Proxy Tags        | TagENE                |          |
| SNMP             | Trap Destination   | rioxy rugsi       |                       |          |
| Comm Channels    | Notification Filt  |                   |                       |          |
| Liming           |                    |                   | OK Cancel             |          |
| Defaults         |                    |                   |                       |          |
| WDM-ANS          | _                  |                   |                       |          |
| SVLAN            |                    |                   |                       |          |
|                  |                    |                   |                       |          |
|                  |                    |                   |                       |          |
|                  |                    |                   |                       |          |
|                  |                    |                   |                       |          |
|                  |                    |                   |                       |          |
|                  |                    | Create            | Edit Delete           |          |
|                  |                    |                   |                       |          |

CTCで、ネットワークビューに移動します。

ステップ1:[SNMPv3]タブ**に移動**します。

ステップ 2: SNMPv3プロキシトラップフォワーダテーブル:手動または自動**作成を**実行**できま** す。

[自動作成]を選択します。その下:

- ターゲットタグ:GNEで設定されたプロキシタグ。
- [Remote Trap Source List]:図に示すように、ENEノードIPを選択します。

| Network Explorer 🗆 ×           | Automatic Configuration of SNMPv3 Proxy Trap Forwar X                         |                                   |
|--------------------------------|-------------------------------------------------------------------------------|-----------------------------------|
|                                | Target Tag: TagV3                                                             |                                   |
| Summary 🔡 Network              | Remote Trap Source List                                                       | 9.4×                              |
| Alarms Conditions History      | Circui 10.64.107.114                                                          |                                   |
| Security                       | 10.64.107.187                                                                 |                                   |
| Alarm Profiles                 | 10.64.107.210                                                                 |                                   |
| BLSR                           | 10.04.101.15                                                                  |                                   |
| Overhead Circuits              |                                                                               |                                   |
| Provisionable Patchcords (PPC) | Man                                                                           |                                   |
| Server Trails                  |                                                                               |                                   |
| SNMPV3                         | OK Cancel Help                                                                | Late User                         |
|                                |                                                                               | authPriv                          |
|                                | 0000059B2DFAA0003E8A8362 Tag114 ons_trap_user                                 | authPriv                          |
|                                | Manual Create Delete SNMPv3 Remote Users Context Engine JD User Name Authenti | ication Protocol Prince/ Protocol |
|                                |                                                                               | Help                              |

#### GNE/ENE設定の確認

NMSサーバ(blr-ong-Inx10)を設定します。

ステップ1 : サーバのホーム・ディレクトリで、ディレクトリを作成し、snmpという名前を付**け** ます。

ステップ2: このディレクトリの下に、snmptrapd.confファイルを作成します。

#### ステップ3: snmptrapd.confで、次の構成を作成します。

createUser -e 0x

Engine\_NO = can be available from CTC. Open GNE node-->Node view->Provisioning->SNMP->SNMP V3-->General. SNMP trap :

#### authprivモードの場合:

snmpwalk -v 3 -l authpriv -u <user\_name> -a MD5 -A <auth\_password>123 -x DES -X <des\_password> - E <ene\_engine\_id> <gne\_ip\_address> <OID> authnoprivモードの場合:

<gne\_ip\_address> <OID> noauthnoprivモードの場合:

snmpwalk -v 3 -l authpriv -u

# トラブルシュート

現在、この設定に関する特定のトラブルシューティング情報はありません。